# Configurar vários transportes e engenharia de tráfego com política de controle centralizada e política de rota de aplicativo

# Contents

Introduction Prerequisites Requirements Componentes Utilizados Configuração Problema Solução Verificar Troubleshoot Informações Relacionadas

## Introduction

Este documento descreve como configurar a política de controle centralizado e a política de rota de aplicativo para obter a engenharia de tráfego entre sites. Ele pode ser considerado uma diretriz de projeto específica para o caso de uso específico também.

## Prerequisites

## Requirements

Não existem requisitos específicos para este documento.

## **Componentes Utilizados**

Este documento não se restringe a versões de software e hardware específicas.

The information in this document was created from the devices in a specific lab environment. All of the devices used in this document started with a cleared (default) configuration. Se a rede estiver ativa, certifique-se de que você entenda o impacto potencial de qualquer comando.

# Configuração

Para fins de demonstração e melhor entendimento do problema descrito posteriormente, considere a topologia mostrada nesta imagem.

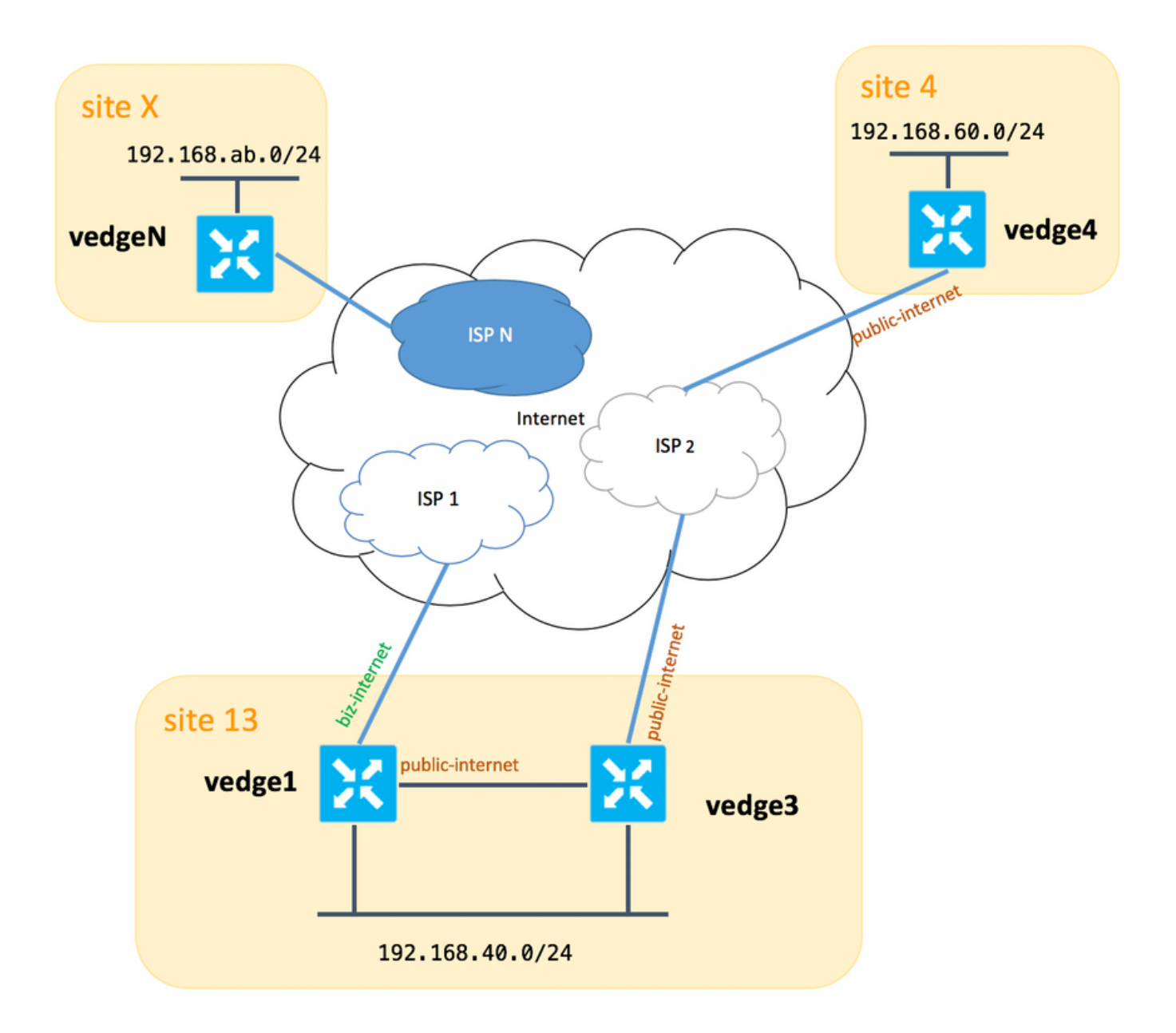

Observe que, em geral, entre o **vedge1** e o **vedge3** você deve ter a segunda conexão/subinterface para a extensão **Biz-Internet** TLOC também, mas aqui, por uma questão de simplicidade, ela não foi configurada.

Aqui estão as configurações de sistema correspondentes para vEdges/vSmart (vedge2 representa todos os outros sites):

#### hostname ID do site system-ip

|    | • •                     |
|----|-------------------------|
| 13 | 192.168.30.4            |
| 13 | 192.168.30.6            |
| 4  | 192.168.30.7            |
| Х  | 192.168.30.5            |
| 1  | 192.168.30.3            |
|    | 13<br>13<br>4<br>X<br>1 |

Aqui você pode encontrar as configurações do lado do transporte para referência.

#### vedge1:

```
interface ge0/0
 description "ISP_1"
 ip address 192.168.109.4/24
 nat
  respond-to-ping
  ļ
 tunnel-interface
  encapsulation ipsec
  color biz-internet
  no allow-service bgp
  allow-service dhcp
  allow-service dns
  allow-service icmp
  allow-service sshd
  no allow-service netconf
  no allow-service ntp
  no allow-service ospf
  allow-service stun
  !
 no shutdown
 1
 interface ge0/3
 description "TLOC-extension via vedge3 to ISP_2"
 ip address 192.168.80.4/24
 tunnel-interface
  encapsulation ipsec
  color public-internet
  no allow-service bgp
  allow-service dhcp
  allow-service dns
  allow-service icmp
  no allow-service sshd
  no allow-service netconf
  no allow-service ntp
  no allow-service ospf
  allow-service stun
  !
 no shutdown
 1
 1
ip route 0.0.0.0/0 192.168.80.6
ip route 0.0.0.0/0 192.168.109.10
1
vedge3:
vpn 0
```

```
interface ge0/0
description "ISP_2"
ip address 192.168.110.6/24
nat
 respond-to-ping
 1
 tunnel-interface
  encapsulation ipsec
 color public-internet
 carrier carrier3
 no allow-service bgp
  allow-service dhcp
  allow-service dns
  allow-service icmp
  no allow-service sshd
  no allow-service netconf
```

```
no allow-service ntp
no allow-service ospf
no allow-service stun
!
no shutdown
!
interface ge0/3
ip address 192.168.80.6/24
tloc-extension ge0/0
no shutdown
!
ip route 0.0.0.0/0 192.168.110.10
```

#### vedge4:

```
vpn 0
 interface ge0/1
  ip address 192.168.103.7/24
  tunnel-interface
  encapsulation ipsec
  color public-internet
  no allow-service bqp
   allow-service dhcp
   allow-service dns
   allow-service icmp
  no allow-service sshd
  no allow-service netconf
  no allow-service ntp
  allow-service ospf
  no allow-service stun
  1
 no shutdown
 1
 ip route 0.0.0.0/0 192.168.103.10
1
```

## Problema

O usuário deseja atingir essas metas:

O serviço de Internet fornece ao ISP 2 deve ser preferido comunicar entre o site 13 e o site 4 por alguns motivos. Por exemplo, é um caso de uso bastante comum e um cenário em que a qualidade de conexão/conectividade em um ISP entre seus próprios clientes é muito boa, mas em relação ao restante da qualidade da conectividade com a Internet não atende ao SLA da empresa devido a alguns problemas ou congestionamento em um uplink do ISP e, portanto, esse ISP (ISP 2 no nosso caso) deve ser evitado em geral.

O site 13 deve preferir o uplink **público-internet** para conectar-se ao site **4**, mas ainda assim manter a redundância e deve conseguir acessar o **site 4** se a **internet pública** falhar.

O **site 4** ainda deve manter a conectividade de melhor esforço com todos os outros sites diretamente (portanto, você não pode usar a palavra-chave **restrita** aqui no **vedge4** para atingir esse objetivo).

O **site** do site **13** deve usar o link de melhor qualidade com cores **da internet** para acessar todos os outros sites (representado pelo **site X** no diagrama de topologia).

Outra razão pode ser problemas de custo/preço quando o tráfego dentro do ISP é gratuito, mas muito mais caro quando o tráfego sai de uma rede de provedor (sistema autônomo).

Alguns usuários que não têm experiência com a abordagem SD-WAN e se acostumam com o roteamento clássico podem começar a configurar o roteamento estático para forçar o tráfego do **vedge1** ao **vedge4** interface pública via interface TLOC-extension entre **vedge1** e **vedge3**, mas não obtêm o resultado desejado e podem gerar confusão porque:

O tráfego do plano de gerenciamento (por exemplo, ping, pacote utilitário traceroute) segue a rota desejada.

Ao mesmo tempo, os túneis de plano de dados SD-WAN (IPsec ou túneis de transporte gre) ignoram as informações da tabela de roteamento e formam conexões com base nas **cores** de TLOCs.

Como uma rota estática não tem inteligência, se a TLOC público-Internet estiver inoperante no vedge3 (uplink para ISP 2), então o vedge1 não perceberá isso e a conectividade com o vedge4 falha apesar do vedge1 ainda ter **biz-internet** disponível.

Por conseguinte, esta abordagem deve ser evitada e não utilizável.

## Solução

1. Uso de política de controle centralizado para definir uma preferência para a TLOC **público-Internet** no controlador vSmart ao anunciar rotas OMP correspondentes para **vedge4.** Ele ajuda a arquivar o caminho de tráfego desejado do **site 4** para o **site 13**.

2. Para alcançar o caminho de tráfego desejado no sentido inverso do **site 13** para o **site 4**, você não pode usar a política de controle centralizada porque o **vedge4** tem apenas uma TLOC disponível, portanto, você não pode definir uma preferência para nada, mas pode usar a política de rota de aplicativo para alcançar esse resultado para o tráfego de saída do **site 13**.

Veja como a política de controle centralizado pode ser no controlador vSmart para preferir a TLOC **público-Internet** para acessar o **site 13**:

```
policy
control-policy S4_S13_via_PUB
 sequence 10
  match tloc
   color public-internet
   site-id 13
   1
  action accept
   set
    preference 333
   1
  !
  1
 default-action accept
 !
1
```

E aqui está um exemplo de política de rota de aplicativos para preferir o **uplink público-internet** como um ponto de saída para o tráfego de saída do **site 13** para o **site 4** :

```
policy
 app-route-policy S13_S4_via_PUB
  vpn-list CORP_VPNs
   sequence 10
   match
    destination-data-prefix-list SITE4_PREFIX
    !
    action
     count
                                COUNT PKT
    sla-class SLA_CL1 preferred-color public-internet
    1
   1
  !
 !
policy
 lists
  site-list S13
  site-id 13
  1
  site-list S40
  site-id 4
  !
  data-prefix-list SITE4_PREFIX
   ip-prefix 192.168.60.0/24
  1
  vpn-list CORP_VPNs
  vpn 40
  1
 !
 sla-class SLA_CL1
  loss 1
  latency 100
  jitter 100
 !
```

As políticas devem ser aplicadas adequadamente no controlador vSmart:

```
apply-policy
site-list S13
app-route-policy S13_S4_via_PUB
!
site-list S4
control-policy S4_S13_via_PUB out
!
```

Lembre-se também de que as políticas de rota de aplicativo não podem ser configuradas como uma política localizada e devem ser aplicadas somente no vSmart.

# Verificar

Observe que a política de rota do aplicativo não será aplicada ao tráfego gerado localmente pelo vEdge, portanto, para verificar se os fluxos de tráfego são direcionados de acordo com o caminho desejado, é recomendável gerar algum tráfego de segmentos de LAN de sites correspondentes. Como um cenário de teste de alto nível, você pode usar o iperf para gerar tráfego entre hosts em segmentos de LAN do **site 13** e do **site 4** e, em seguida, verificar as estatísticas de uma interface. Por exemplo, no meu caso, não havia tráfego além do sistema gerado e, portanto, você pode ver que a maior quantidade de tráfego passou pela interface ge0/3 em direção à extensão TLOC no

vedge3:

vedge1# show interface statistics

| PPPOE | PPPOE     | DOT1 | X D  | DT1X   |      |            |       |    |       |         |            |        |       |
|-------|-----------|------|------|--------|------|------------|-------|----|-------|---------|------------|--------|-------|
|       |           |      | AF   | RX     |      |            | RX    |    | RX    | TX      |            | TX     | TX    |
| RX    | RX        | ΤX   |      | ГХ     | ΤX   | RX         | TX    | RX | 2     |         |            |        |       |
| VPN   | INTERFACE | ]    | TYPE | PACKE  | TS : | RX OCTETS  | ERROR | S  | DROPS | PACKETS | TX OCTETS  | ERRORS | DROPS |
| PPS   | Kbps      | PPS  | 1    | Kbps   | PKT  | S PKTS     | PKTS  | PK | TS    |         |            |        |       |
|       |           |      |      |        |      |            |       |    |       |         |            |        |       |
| 0     | ge0/0     |      | ipv4 | 1832   |      | 394791     | 0     |    | 167   | 1934    | 894680     | 0      | 0     |
| 26    | 49        | 40   | :    | 229    | -    | -          | 0     | 0  |       |         |            |        |       |
| 0     | ge0/2     |      | ipv4 | 0      |      | 0          | 0     |    | 0     | 0       | 0          | 0      | 0     |
| 0     | 0         | 0    | (    | C      | -    | -          | 0     | 0  |       |         |            |        |       |
| 0     | ge0/3     |      | ipv4 | 30530  | 34   | 4131607715 | 0     |    | 27    | 2486248 | 3239661783 | 0      | 0     |
| 51933 | 563383    | 415  | 88   | 432832 | -    | -          | 0     | 0  |       |         |            |        |       |
| 0     | ge0/4     |      | ipv4 | 0      |      | 0          | 0     |    | 0     | 0       | 0          | 0      | 0     |
| 0     | 0         | 0    | (    | C      | -    | -          | 0     | 0  |       |         |            |        |       |

## Troubleshoot

Em primeiro lugar, assegure-se de que as sessões BFD correspondentes sejam estabelecidas (não use **restringir** palavra-chave em qualquer lugar):

| vedge1# show bfo  | d sessio | ns      |       |        |        |            |         |           |               |            |   |
|-------------------|----------|---------|-------|--------|--------|------------|---------|-----------|---------------|------------|---|
|                   |          |         |       | SOURCE | TLOC   |            | REMOTE  | TLOC      |               |            |   |
| DST PUBLIC        |          |         | DST P | UBLIC  |        | DET        | ECT     | TX        |               |            |   |
| SYSTEM IP         | SITE I   | D STATE |       | COLOR  |        |            | COLOR   |           | SOURCI        | E IP       |   |
| IP<br>TRANSITIONS |          |         | PORT  | ENCAP  |        | MULTIPLIER |         | INTERVAL  | (msec) UPTIME |            |   |
|                   |          |         |       |        |        |            |         |           |               |            |   |
| 192.168.30.5      | 2        | up      |       | public | -inter | net        | public- | -internet | 192.10        | 58.80.4    |   |
| 192.168.109.5     |          |         | 12386 | :      | ipsec  | 7          |         | 1000      |               | 0:02:10:54 | 3 |
| 192.168.30.5      | 2        | up      |       | biz-in | ternet |            | public- | -internet | 192.10        | 58.109.4   |   |
| 192.168.109.5     |          |         | 12386 | :      | ipsec  | 7          |         | 1000      |               | 0:02:10:48 | 3 |
| 192.168.30.7      | 4        | up      |       | public | -inter | net        | public- | -internet | 192.10        | 68.80.4    |   |
| 192.168.103.7     |          |         | 12366 | :      | ipsec  | 7          |         | 1000      |               | 0:02:11:01 | 2 |
| 192.168.30.7      | 4        | up      |       | biz-in | ternet |            | public- | -internet | 192.10        | 58.109.4   |   |
| 192.168.103.7     |          |         | 12366 | :      | ipsec  | 7          |         | 1000      |               | 0:02:10:56 | 2 |
|                   |          |         |       |        |        |            |         |           |               |            |   |

vedge3# show bfd sessions

|               |      |    |       |       | SOURCE | TLOC   |      | REMOTE  | TLOC      |        |            |   |
|---------------|------|----|-------|-------|--------|--------|------|---------|-----------|--------|------------|---|
| DST PUBLIC    |      |    |       | DST 1 | PUBLIC |        | DETI | ECT     | TX        |        |            |   |
| SYSTEM IP     | SITE | ID | STATE |       | COLOR  |        |      | COLOR   |           | SOURC  | E IP       |   |
| IP            |      |    |       | PORT  |        | ENCAP  | MULT | TIPLIER | INTERVAL  | (msec) | UPTIME     |   |
| TRANSITIONS   |      |    |       |       |        |        |      |         |           |        |            |   |
|               |      |    |       |       |        |        |      |         |           |        |            |   |
|               |      |    |       |       |        |        |      |         |           |        |            |   |
|               |      |    |       |       |        |        |      |         |           |        |            |   |
| 192.168.30.5  | 2    |    | up    |       | public | -inter | net  | public- | -internet | 192.1  | 68.110.6   |   |
| 192.168.109.5 |      |    |       | 12380 | 5      | ipsec  | 7    |         | 1000      |        | 0:02:11:05 | 1 |
| 192.168.30.7  | 4    |    | up    |       | public | -inter | net  | public- | -internet | 192.1  | 68.110.6   |   |
| 192.168.103.7 |      |    |       | 1236  | 5      | ipsec  | 7    |         | 1000      |        | 0:02:11:13 | 2 |
|               |      |    |       |       |        |        |      |         |           |        |            |   |

| vedge4# show bf | d sessions | 5     |       |              |     |         |          |        |            |   |
|-----------------|------------|-------|-------|--------------|-----|---------|----------|--------|------------|---|
|                 |            |       |       | SOURCE TLOC  |     | REMOTE  | TLOC     |        |            |   |
| DST PUBLIC      |            |       | DST P | UBLIC        | DET | ECT     | ТХ       |        |            |   |
| SYSTEM IP       | SITE ID    | STATE |       | COLOR        |     | COLOR   |          | SOURCE | IP         |   |
| IP              |            |       | PORT  | ENCAP        | MUL | TIPLIER | INTERVAL | (msec) | UPTIME     |   |
| TRANSITIONS     |            |       |       |              |     |         |          |        |            |   |
|                 |            |       |       |              |     |         |          |        |            |   |
|                 |            |       |       |              |     |         |          |        |            |   |
|                 |            |       |       |              |     |         |          |        |            |   |
| 192.168.30.4    | 13         | up    |       | public-inter | net | biz-int | ernet    | 192.16 | 8.103.7    |   |
| 192.168.109.4   |            |       | 12346 | ipsec        | 7   |         | 1000     |        | 0:02:09:11 | 2 |
| 192.168.30.4    | 13         | up    |       | public-inter | net | public- | internet | 192.16 | 8.103.7    |   |
| 192.168.110.6   |            |       | 63084 | ipsec        | 7   |         | 1000     |        | 0:02:09:16 | 2 |
| 192.168.30.5    | 2          | up    |       | public-inter | net | public- | internet | 192.16 | 8.103.7    |   |
| 192.168.109.5   |            |       | 12386 | ipsec        | 7   |         | 1000     |        | 0:02:09:10 | 3 |
| 192.168.30.6    | 13         | up    |       | public-inter | net | public- | internet | 192.16 | 8.103.7    |   |
| 192.168.110.6   |            |       | 12386 | ipsec        | 7   |         | 1000     |        | 0:02:09:07 | 2 |
|                 |            |       |       |              |     |         |          |        |            |   |

Se você não conseguir alcançar o resultado desejado com a engenharia de tráfego, verifique se as políticas foram aplicadas corretamente:

1. No **vedge4** você deve verificar se para prefixos originados do **site 13** foi selecionada a TLOC apropriada:

vedge4# show omp routes 192.168.40.0/24 detail \_\_\_\_\_ omp route entries for vpn 40 route 192.168.40.0/24 \_\_\_\_\_ RECEIVED FROM: peer 192.168.30.3 path-id 72 1002 label R status loss-reasontloc-preferencelost-to-peer192.168.30.3 lost-to-path-id 74 Attributes: originator192.168.30.4typeinstalledtloc192.168.30.4, biz-internet, ipsec ultimate-tloc not set domain-id not set overlay-id 1 site-id 13 preference not set not set tag origin-proto connected origin-metric 0 as-path not set unknown-attr-len not set RECEIVED FROM: 192.168.30.3 peer peer path-id 73 1002 label C,I,R status loss-reason not set lost-to-peer not set lost-to-path-id not set Attributes:

originator 192.168.30.4 type installed tloc 192.168.30.4, public-internet, ipsec ultimate-tloc not set domain-id not set overlay-id 1 site-id 13 preference not set not set taq origin-proto connected origin-metric 0 as-path not set unknown-attr-len not set RECEIVED FROM: peer 192.168.30.3 path-id 74 1002 label status C,I,R loss-reason not set lost-to-peer not set lost-to-path-id not set Attributes: originator 192.168.30.6 type **tloc** installed 192.168.30.6, public-internet, ipsec ultimate-tloc not set domain-id not set domaın-... overlay-id 1 overlay-idIsite-id13preferencenot settagnot set origin-proto connected origin-metric 0 as-path not set unknown-attr-len not set

2. No **vedge1** e **vedge3** garantem que a política apropriada do vSmart seja instalada e que os pacotes sejam correspondidos e contados:

```
vedge1# show policy from-vsmart
from-vsmart sla-class SLA_CL1
loss 1
latency 100
 jitter 100
from-vsmart app-route-policy S13_S4_via_PUB
vpn-list CORP_VPNs
 sequence 10
  match
   destination-data-prefix-list SITE4_PREFIX
  action
                              COUNT_PKT
   count
   backup-sla-preferred-color biz-internet
   sla-class SLA CL1
   no sla-class strict
   sla-class preferred-color public-internet
from-vsmart lists vpn-list CORP_VPNs
vpn 40
from-vsmart lists data-prefix-list SITE4_PREFIX
ip-prefix 192.168.60.0/24
```

vedge1# show policy app-route-policy-filter

Além disso, você deve ver muito mais pacotes enviados através da cor **da internet pública** do **site 13** (durante meu teste não houve tráfego via **Internet** TLOC):

vedge1# show app-route stats remote-system-ip 192.168.30.7 app-route statistics 192.168.80.4 192.168.103.7 ipsec 12386 12366 remote-system-ip 192.168.30.7 local-color public-internet remote-color public-internet 0 mean-loss 1 mean-latency mean-jitter 0 sla-class-index 0,1 AVERAGE AVERAGE TX DATA RX DATA TOTAL INDEX PACKETS LOSS LATENCY JITTER PKTS PKTS \_\_\_\_\_ 0 0 0 0 
 0
 600
 0
 0
 0
 0
 0

 1
 600
 0
 1
 0
 5061061
 6731986

 2
 600
 0
 0
 0
 3187291
 3619658

 3
 600
 0
 0
 0
 0
 0

 4
 600
 0
 2
 0
 9230960
 12707216

 5
 600
 0
 1
 0
 9950840
 4541723
 0 600 0 app-route statistics 192.168.109.4 192.168.103.7 ipsec 12346 12366 remote-system-ip 192.168.30.7 local-color biz-internet public-internet remote-color mean-loss 0 0 mean-latency 0 mean-jitter sla-class-index 0,1 TOTAL AVERAGE AVERAGE TX DATA RX DATA INDEX PACKETS LOSS LATENCY JITTER PKTS PKTS \_\_\_\_\_ 600000006000100060000000600020006000000060000000 0 1 2 3 4 5

## Informações Relacionadas

<u>https://sdwan-</u>

docs.cisco.com/Product\_Documentation/Software\_Features/Release\_18.3/07Policy\_Applications/01Application-Aware\_Routing/01Configuring\_Application-Aware\_Routing

 <u>https://sdwan-</u> docs.cisco.com/Product\_Documentation/Software\_Features/Release\_18.3/02System\_and\_Int erfaces/06Configuring\_Network\_Interfaces

## • https://sdwan-

docs.cisco.com/Product\_Documentation/Command\_Reference/Configuration\_Commands/col or